# Role TEL (CentOS8/Win2019)

# Introduction

The TEL server runs the call flows for telephone calls in the jtel system.

It also runs background processes, such as jobs to create statistics subscription e-mails and convert audio files or create audio with a TTS engine.

Also, usually PBX connectors are run on the TEL server.

# Installation

# File Downloads

#### The following script downloads all the files needed in this section.

powershell -command "& { Start-BitsTransfer -Source https://cdn.jtel.de/downloads/configs/8server\_config\_v8.reg -Destination \$Env:UserProfile\Downloads }"
powershell -command "& { Start-BitsTransfer -Source https://cdn.jtel.de/downloads/configs/odbc\_ini\_v52.reg -Destination \$Env:UserProfile\Downloads }"
powershell -command "& { Start-BitsTransfer -Source http://cdn.jtel.de/downloads/aculab/AculabInstaller.msi -Destination \$Env:UserProfile\Downloads }"
powershell -command "& { Start-BitsTransfer -Source http://cdn.jtel.de/downloads/aculab/AculabInstaller.msi -Destination \$Env:UserProfile\Downloads }"
powershell -command "& { Start-BitsTransfer -Source https://cdn.jtel.de/downloads/tools/AutoLogon.zip -Destination \$Env:UserProfile\Downloads }"

# **Configure Data Sources**

Import the downloaded file odbc\_ini\_v52.reg to the registry to configure the data sources in windows.

You may need to change the password entries for each datasource, depending on the password configured for the mysql database.

# Prepare 8-Server Registry

Import the downloaded file 8server\_config\_v8.reg to the registry to prepare the registry for 8-Server.

You will need to change the Machine ID setting - set this to the last byte of the IPv4 address in the local network. You need to change this value to HEX.

# **Install 8-Server**

### **Clone Repository**

IMPORTANT - THE STARTUP PROCEDURE IN STDCALL\_MCP.CFG REQUIRES RC-5.23.13 AS MORE THAN 10 COMMANDS ARE REQUIRED

Run the following commands from a **non elevated** command prompt:

c: cd \ mkdir \8Server cd \8Server git clone https://bitbucket.org/jtelgmbh/8-server-deploy.git deploy cd deploy git checkout release/rc-5.23.14

# Install 8-Server

#### **Telephony and Deamons**

Run the following commands from a non elevated command prompt:

c: cd \8Server\deploy\OEM\JTEL\ first\_install.cmd copy\_keyfile\_en\_mcp\_v67.cmd

#### **Deamons Only**

Run the following commands from a non elevated command prompt:

c: cd \8Server\deploy\OEM\JTEL\ first\_install.cmd copy\_keyfile\_en\_daemon.cmd

# Windows Firewall

The following commands configure the windows firewall. Run these in an elevated cmd window:

netsh advfirewall firewall add rule name="ICMPv4" protocol=icmpv4:8,any dir=in action=allow edge=yes netsh advfirewall firewall add rule name="Hazelcast" dir=in action=allow protocol=TCP localport=5701-5801 edge=no netsh advfirewall firewall add rule name="RTP" dir=in action=allow protocol=UDP localport=30000-34999 edge=yes netsh advfirewall firewall add rule name="SIP" dir=in action=allow protocol=UDP localport=5060 edge=yes netsh advfirewall firewall add rule name="UDP Local" dir=in action=allow protocol=UDP localport=1-65535 edge=no

# Install Aculab SIP and RTP Stack

# Install AIT

Run the following commands from a non elevated command prompt, and install for all users:

start %USERPROFILE%\Downloads\AculabInstaller.msi

### Install Aculab v67

- Start the AIT application
- Choose "Connection" -> "Work offline".
- "File" -> ""Import" -> Load Aculab Package File...".
  - o c:\8Server\deploy\oem\jtel\aculab\v67.apf
- Target Directory:
  - <sup>0</sup> C:\aculab\v67
- "Install"

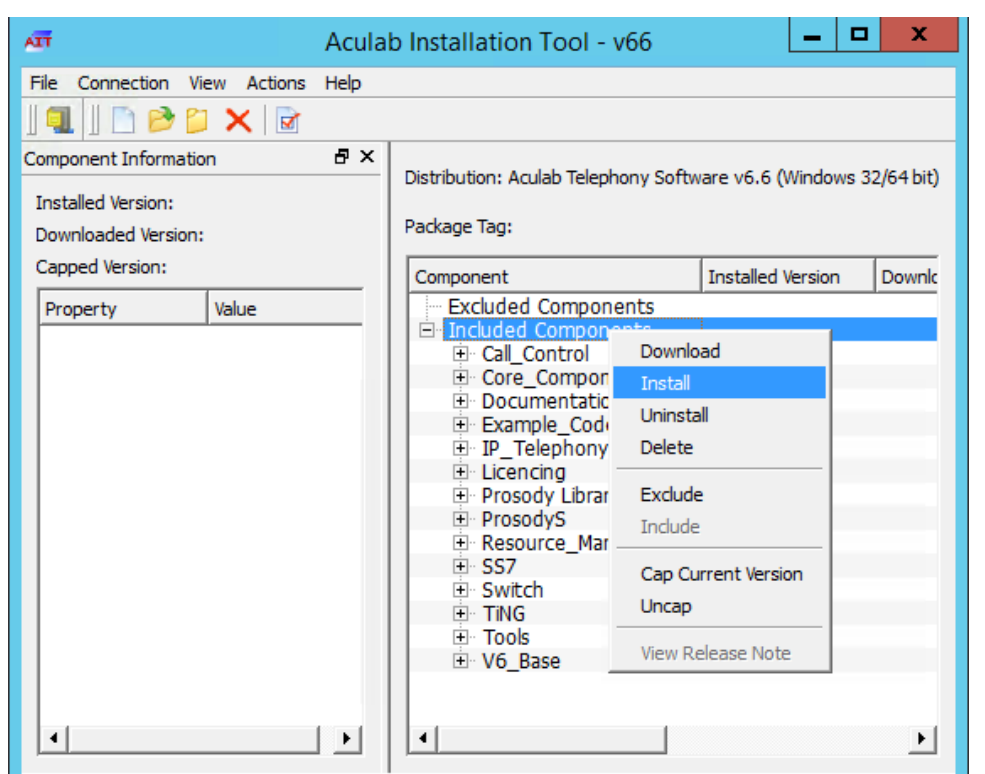

Note - if secure boot is not switched off in the virtual environment, the installation of the drivers might fail.

# **Configure Aculab**

Start ACT

- Add a Prosody-S instance
  Choose "Prosody S" ... "Add...":
  The serial number can be freely chosen, as can the security key. We recommend 100000 and jtel respectively.

| ø                                                                                                    | Prosody S Details | ×                 |  |  |
|----------------------------------------------------------------------------------------------------|-------------------|-------------------|--|--|
| Prosody S V3                                                                                                    |                   |                   |  |  |
| Serial Number                                                                                                    | 812884            |                   |  |  |
| Host                                                                                                    | localhost         | Remote Host       |  |  |
| Utility Port                                                                                                    | 6583              |                   |  |  |
| CardInfo Port                                                                                                    | 2030              |                   |  |  |
| Licence Manager Port                                                                                                    | 2546              | Set Default Ports |  |  |
| Security Key                                                                                                    | dGyeskm           | Generate Key      |  |  |
| Note: When connecting to a remote Prosody S server, the details above<br>must match those specified in the 'aculab.config' file on the remote<br>host. |                   |                   |  |  |
| OK Cancel                                                                                                    |                   |                   |  |  |

- Install the licenses
- Choose "License Manager", Install Licence Keys...

| 5                                                                                                    | Aculab V6 ACT                                                                                                    | Licence Manager                                                                                                    |
|----------------------------------------------------------------------------------------------------|----------------------------------------------------------------------------------------------------|----------------------------------------------------------------------------------------------------|
| Views         Card List         Clocking Settings         Diagnostics         IP Settings         Licence Manager         Prosody S         Prosody X         HPI Configuration         TiNG Settings | Licence Manager<br>ProsodySV3:10005<br>Product Licences<br>Feature: Video<br>SS7<br>Product Licences<br>Feature: M3UA<br>SIP<br>Product Licences<br>Feature: DRSS | piry Time Max Licences  ACT - Licence Request  ProsodySv3:10005  Licence Type  Product  Feature:  Feature:  Video  Feature Description  Feature Description |
| Save Settings                                                                                                    |                                                                                                    |                                                                                                    |
| Apply Settings                                                                                                    |                                                                                                    |                                                                                                    |
| Exit                                                                                                    |                                                                                                    | Request Licence Keys                                                                                                    |

Save and applyChoose "Save Settings" then "Apply Settings".

### Symmetric RTP

To configure symmetric RTP, a file is created in C:\Aculab\v67\cfg\mhp.cfg with the following content:

LocalRtpSymmetric=1

# Port Range

If it is required, that a port range is used for RTP, then the file C:\aculab\v67\cfg\aculab.config must be edited, set the port range as is required by the remote end (PBX / SIP Trunk):

<rxrange minvalue="30000" maxvalue="34999"/>

### Services

. . .

. . .

#### VERY IMPORTANT FOR WINDOWS SERVER 2019

Setup the following Aculab services to start only manually:

- Aculab Prosody S
- Aculab Resource Manager
- Aculab Startup Service

Setup the following Aculab services to be disabled:

• Aculab SS7 TS Manager

# Startup Scripts

### Net Use

Check the file c:\8Server\bin\startup.cmd - to see whether the net use command needs to be changed or not.

Windows Server 2019 Comment out the following lines in the startup.cmd file:

aculabservicemanager -stop sip net use \\acd-store\shared /u:jtel fireball

Shortcut Create a shortcut for:

c:\8Server\bin\startup\_launcher.cmd

and place this in shell:startup.

# **Configuration Files**

### Create Default Configuration giAculab.cfg

Start a cmd up, and start gihal. This will create a default giAculab.cfg file.

Note - make sure the aculab services are started at this point.

Sometimes windows does not update the path immediately after installation of the components above. The following must be present in the path, and as an environment variable, for the rest of the installation to work:

PATH=...;c:\8Server\gi2\bin
R5\_CONFIG\_DIR=c:\8Server\Config\

gihal

# If it starts, press CTRL+C then cancel

#### Edit giAculab.cfg

The file is in:

c:\8Server\gi2\config\giAculab.cfg

giAculab.cfg is now configured for SIP with 8-Server. Replace the SIP section in the newly created file with the section below, changing the following:

- channel\_count to the **number of licensed SIP channels**
- default\_rtp\_ip should be changed to the IP address of the NIC in the telephony network in multi-homed systems. Leave as is, if the system is not multi-homed.

| netport                         | = 0          |
|---------------------------------|--------------|
| channel_count                   | = 30         |
| default_vmp_set                 | = "VMP_SET1" |
| default_rtp_ip                  | = "0.0.0.0"  |
| default_rtp_dscp                | = 46         |
| defaultSignallingGateway        | = ""         |
| numberOnly                      | = FALSE      |
| rfc2833RxToneEvent              | = TRUE       |
| rfc2833RxInbandToneRegeneration | = TRUE       |
| rfc2833TxToneConversion         | = TRUE       |
| }                               |              |

### Edit gi2.ini

Edit the file C:\8Server\gi2\bin\gi2.ini

At the very bottom, change the following setting to 2 (standard is 1):

DISABLE\_ERROR\_DIALOG = 2

### Edit StdCall\_MCP.cfg

IMPORTANT - DO NOT USE AN OLDER CONFIG UNDER WINDOWS SERVER 2019

The following settings are changed in the file:

c:\8Server\config\StdCall\_MCP.cfg

- Enable\_SIP\_Registrar for installations which require a registrar for the SIP trunk (e.g. Panasonic PBX installations)
- Default\_SIP\_Contact change to the IP address of the server (for multi-homed systems use the IP address of the NIC in the telephony network
- Startup\_Command4 und Startup\_Sleep4 delete these lines if the machine does not require registration to a SIP trunk (for example NFON requires registration in this case leave in!)
- Total\_Channel\_Count Set to the total licensed SIP channel count
- Inbound\_Use\_Channels Set to the number of agents + supervisors + queue + IVR channels
- Outbound\_Use\_Channels Set to the number of agents + supervisors + call transfer channels
- Note: Total\_Channel\_Count = Inbound\_Use\_Channels + Outbound\_Use\_Channels

| root<br>{                                                     |         |                                       |                                                             |  |  |
|---------------------------------------------------------------|---------|---------------------------------------|-------------------------------------------------------------|--|--|
| StdCall_MCP                                                   |         |                                       |                                                             |  |  |
| l                                                             | bool    | Use_RemoteHAL                         | = TRUE;                                                     |  |  |
|                                                               | integer | LocalStream_RX_Port                   | = 0;                                                        |  |  |
|                                                               | integer | Dispatcher_ThreadCount                | = 4;                                                        |  |  |
|                                                               | bool    | Auto_SETUP_ACK                        | = FALSE;                                                    |  |  |
|                                                               | string  | Alert_DefaultFile                     | <pre>= "c:\8Server\Voice\System\070.wav";</pre>             |  |  |
| <pre>integer Stream_Receiver_MaxUnconfirmedPackets = 8;</pre> |         |                                       | 5 = 8;                                                      |  |  |
|                                                               | integer | Stream_Receiver_MaxBufferSize         | = 16384;                                                    |  |  |
|                                                               | integer | Stream_Sender_Timeout                 | = 2000;                                                     |  |  |
|                                                               | integer | Stream_Sender_MaxBufferSize           | = 16384;                                                    |  |  |
|                                                               | integer | SIP_Interceptor_Port                  | = 5060;                                                     |  |  |
|                                                               | bool    | Enable_SIP_Interceptor                | = TRUE;                                                     |  |  |
|                                                               | inte    | eger Start_SIP_Interceptor_After_Comm | and $= 5;$                                                  |  |  |
|                                                               | boo     | l Enable_SIP_Registrar                | = FALSE;                                                    |  |  |
|                                                               | bool    | Enable_L3_Monitor                     | = FALSE;                                                    |  |  |
|                                                               | string  | Default_SIP_Contact                   | = " <sip:10.42.13.84>";</sip:10.42.13.84>                   |  |  |
|                                                               | str     | ing Startup_Command0                  | = "c:/windows/system32/taskkill.exe /im gihal.exe /f";      |  |  |
|                                                               | inte    | eger Startup_Sleep0                   | = 2000;                                                     |  |  |
|                                                               | str     | ing Startup_Command1                  | = "c:/windows/system32/taskkill.exe /im giacu.exe /f";      |  |  |
|                                                               | inte    | eger Startup_Sleep1                   | = 2000;                                                     |  |  |
|                                                               | str     | ing Startup_Command2                  | = "c:/aculab/v67/bin/amd64/aculabservicemanager -stop sip"; |  |  |
|                                                               | inte    | eger Startup_Sleep2                   | = 2000;                                                     |  |  |
|                                                               | str     | ing Startup_Command3                  | = "c:/windows/system32/net.exe stop acuresmgr";             |  |  |
|                                                               | inte    | eger Startup_Sleep3                   | = 2000;                                                     |  |  |
|                                                               | str     | ing Startup_Command4                  | = "c:/windows/system32/net.exe stop prosodysserv";          |  |  |
|                                                               | inte    | eger Startup_Sleep4                   | = 2000;                                                     |  |  |

```
string Startup_Command5
                                                        = "c:/windows/system32/net.exe stop aculabstartupservice";
          integer Startup_Sleep5
                                                        = 2000;
                                                        = "c:/windows/system32/net.exe start aculabstartupservice";
          string Startup_Command6
          integer Startup_Sleep6
                                                        = 2000;
          string Startup_Command7
                                                        = "c:/windows/system32/net.exe start acuresmgr";
          integer Startup_Sleep7
                                                        = 2000;
          string Startup_Command8
                                                        = "c:/windows/system32/net.exe start prosodysserv";
          integer Startup_Sleep8
                                                        = 2000;
          string Startup_Command9
                                                        = "c:/aculab/v67/bin/amd64/aculabservicemanager -start sip";
          integer Startup_Sleep9
                                                        = 2000;
          string Startup_Command10
                                                        = "c:/8Server/gi2/bin/giHal.exe -w -tingtrace";
          integer Startup_Sleep10
                                                        = 20000;
          string Startup_Command11
                                                        = "c:/8Server/bin/startup_registrations.cmd";
                                                       = 1000;
          integer Startup_Sleep11
          string Shutdown_Command0
                                                        = "c:/windows/system32/taskkill.exe /im gihal.exe /f";
          integer Shutdown_Sleep0
                                                        = 2000;
          string Shutdown_Command1
                                                        = "c:/windows/system32/taskkill.exe /im giacu.exe /f";
          integer Shutdown_Sleep1
                                                        = 2000;
     Controller1
     {
        integer Total_Channel_Count
                                        = 20;
        integer Inbound_Use_Channels = 10;
        integer Outbound_Use_Channels = 10;
        string HAL_HostName
                                       = "127.0.0.1";
        bool
                SIP_URL_Cleaner
                                       = TRUE;
                bool SIP_Number_Cleaner
                                                = TRUE;
        bool
                Ignore_L1Status
                                       = TRUE;
        bool
                RFC2833 DTMF Detection = TRUE;
      };
  };
};
```

# 8-Server Configuration

#### Startup 8-Server:

c:\8Server\Bin\robot5.exe

Configuration

### Machine ID (Settings ... General)

Set to the last byte of the IPv4 address of the machine.

### **Internet Components**

Increase the number of UDP components, but only on machines which have a lot of lines.

Recommend: up to 200 lines use 40. Above 200 lines, increase by 20 for every additional 100 lines.

### **UDP Settings**

If building a cluster with more than one 8-Server, enter the broadcast address for interchassis communication, using port 20202:

| UDP Settings                   |
|--------------------------------|
| Interchassis Communication     |
| Address : 10.42.15.255         |
| Port : 20202                   |
| Warning and Error Message Sink |
| Port :                         |
|                                |
| OK Cancel                      |

### **Daemon Processes**

Check the loaded deamons, and possibly remove not needed processes.

The following list is for a combined server (telephony and daemon applications):

\\acd-store\shared\JTELCarrierPortal\AppServer\acd\Daemons\acd.Daemon.AcdEvents.Cleaner.r5 \\acd-store\shared\JTELCarrierPortal\AppServer\acd\Daemons\acd.Daemon.AcdEvents.Distribute.r5 \\acd-store\shared\JTELCarrierPortal\AppServer\acd\Daemons\acd.Daemon.DailyAutoGroupLogout.r5 \\acd-store\shared\JTELCarrierPortal\AppServer\acd\Daemons\acd.Daemon.DailyAutoUserLogout.r5 \\acd-store\shared\JTELCarrierPortal\AppServer\acd\Daemons\acd.Daemon.GroupDistribute.r5 \\acd-store\shared\JTELCarrierPortal\AppServer\acd\Daemons\acd.Daemon.LongCalls.Warning.r5 \\acd-store\shared\JTELCarrierPortal\AppServer\acd\Daemons\acd.Daemon.UDP.r5 \\acd-store\shared\JTELCarrierPortal\AppServer\conf\ConfServer.Daemon.UDP.r5 \\acd-store\shared\JTELCarrierPortal\AppServer\Portal.Daemon.8Server.LogFileCleaner.r5 \\acd-store\shared\JTELCarrierPortal\AppServer\Portal.Daemon.Audio.Converter.r5 \\acd-store\shared\JTELCarrierPortal\AppServer\Portal.Daemon.ChangeEvent.Manager.r5 \\acd-store\shared\JTELCarrierPortal\AppServer\Portal.Daemon.EventSpool.SMS.r5 \\acd-store\shared\JTELCarrierPortal\AppServer\Portal.Daemon.EventSpool.SMTP.r5 \\acd-store\shared\JTELCarrierPortal\AppServer\Portal.Daemon.Recordings.Cleaner.r5 \\acd-store\shared\JTELCarrierPortal\AppServer\Portal.Daemon.Recordings.Manager.r5 \\acd-store\shared\JTELCarrierPortal\AppServer\Portal.Daemon.ReportSubscriptions2.r5 \\acd-store\shared\JTELCarrierPortal\AppServer\Portal.Daemon.SystemStartSequence.Cleaner.v2.r5 \\acd-store\shared\JTELCarrierPortal\AppServer\Portal.Daemon.SystemStartSequence.Update.v2.r5 \\acd-store\shared\JTELCarrierPortal\AppServer\TimeServiceMonitor\portal.Daemon.TimeServiceMonitor.r5 C:\8Server\Samples\LogFileCleaner\8Server.Daemon.LogFileCleaner.mySQL.r5

The following list is for a pure telephony server (daemon applications are running on a separate server):

#### List of daemons of a telephony server

\\acd-store\shared\JTELCarrierPortal\AppServer\acd\Daemons\acd.Daemon.UDP.r5

\\acd-store\shared\JTELCarrierPortal\AppServer\conf\ConfServer.Daemon.UDP.r5

\\acd-store\shared\JTELCarrierPortal\AppServer\TimeServiceMonitor\portal.Daemon.TimeServiceMonitor.r5

C:\8Server\Samples\LogFileCleaner\8Server.Daemon.LogFileCleaner.mySQL.r5

The following list is for a pure daemon application server:

#### List of daemons in a daemon server

\\acd-store\shared\JTELCarrierPortal\AppServer\acd\Daemons\acd.Daemon.AcdEvents.Cleaner.r5 \\acd-store\shared\JTELCarrierPortal\AppServer\acd\Daemons\acd.Daemon.AcdEvents.Distribute.r5 \\acd-store\shared\JTELCarrierPortal\AppServer\acd\Daemons\acd.Daemon.DailyAutoGroupLogout.r5 \\acd-store\shared\JTELCarrierPortal\AppServer\acd\Daemons\acd.Daemon.DailyAutoUserLogout.r5 \\acd-store\shared\JTELCarrierPortal\AppServer\acd\Daemons\acd.Daemon.GroupDistribute.r5 \\acd-store\shared\JTELCarrierPortal\AppServer\acd\Daemons\acd.Daemon.LongCalls.Warning.r5 \\acd-store\shared\JTELCarrierPortal\AppServer\acd\Daemons\acd.Daemon.UDP.r5 \\acd-store\shared\JTELCarrierPortal\AppServer\Portal.Daemon.8Server.LogFileCleaner.r5 \\acd-store\shared\JTELCarrierPortal\AppServer\Portal.Daemon.Audio.Converter.r5 \\acd-store\shared\JTELCarrierPortal\AppServer\Portal.Daemon.ChangeEvent.Manager.r5 \\acd-store\shared\JTELCarrierPortal\AppServer\Portal.Daemon.EventSpool.SMS.r5 \\acd-store\shared\JTELCarrierPortal\AppServer\Portal.Daemon.EventSpool.SMTP.r5 \\acd-store\shared\JTELCarrierPortal\AppServer\Portal.Daemon.Recordings.Cleaner.r5 \\acd-store\shared\JTELCarrierPortal\AppServer\Portal.Daemon.Recordings.Manager.r5 \\acd-store\shared\JTELCarrierPortal\AppServer\Portal.Daemon.ReportSubscriptions2.r5 \\acd-store\shared\JTELCarrierPortal\AppServer\Portal.Daemon.SystemStartSequence.Cleaner.v2.r5 \\acd-store\shared\JTELCarrierPortal\AppServer\Portal.Daemon.SystemStartSequence.Update.v2.r5 \\acd-store\shared\JTELCarrierPortal\AppServer\TimeServiceMonitor\portal.Daemon.TimeServiceMonitor.r5 C:\8Server\Samples\LogFileCleaner\8Server.Daemon.LogFileCleaner.mySQL.r5

Stop 8-Server

Now shutdown 8-Server using File ... Exit.

# 8-Server License

Use C:\8Server\bin\KeyOrder6.exe to request a license for 8-Server:

| 8 Server Key Order                                                                                                    | x |  |  |  |
|----------------------------------------------------------------------------------------------------|---|--|--|--|
| Instructions                                                                                                    |   |  |  |  |
| <ol> <li>You will be provided with a license number from JTEL. Enter the<br/>license number, company name and your email address in the fields below.</li> </ol>                |   |  |  |  |
| <ol><li>Press the "generate" button. The file 8server.key will be generated in<br/>the directory in which the program is started.</li></ol>                                     |   |  |  |  |
| 3. Email the file ".\8server.key" to: license@jtel.de                                                                                                    |   |  |  |  |
| <ol><li>Your license request will be processed, and you will receive your key file<br/>by return mail to the email address you have specified in the license request.</li></ol> | ~ |  |  |  |
| License Number                                                                                                    |   |  |  |  |
| 666000                                                                                                    |   |  |  |  |
| Company Name                                                                                                    |   |  |  |  |
| ACME Incorporated                                                                                                    |   |  |  |  |
| EMail Address                                                                                                    |   |  |  |  |
| info@example.com                                                                                                    |   |  |  |  |
|                                                                                                    |   |  |  |  |
| Generate Quit                                                                                                    |   |  |  |  |

Send the file C:\8Server\bin\8server.key to support@jtel.de

Once the license file is received, delete the file:

C:\8Server\bin\8server.key

and place the license file in:

C:\8Server\Config

# Install the Platform UDP Listener

### Installation

Install the platform UDP listener with the following commands:

#### Installation des Platform UDP Listeners

C:

md \PlatformUDPlistener xcopy /E \\acd-store\shared\JTELCarrierPortal\Utils\Install\PlatformUDPListener C:\PlatformUDPlistener copy \\acd-store\shared\hazelcast.xml C:\PlatformUDPlistener\conf

#### Shortcut

Create a shortcut from:

c:\PlatformUDPListener\startListener.bat

and place this in shell:startup

#### Test

Start the platform UDP listener. It should find other cluster members, for example the webserver or database master, if other machines are already active.

# Windows Autostart

To enable all applications to startup automatically (unless they are installed as services), an automatic login should be configured on windows.

Unpack AutoLogin.zip, and run the executable.

Setup the required account details, and save.

Reboot the machine to test! Note - give the machine a couple of minutes since if you attach via RDP to the account running the jtel applications, you will cause a login to occur and the applications to be started.